# 在思科IP电话7800系列或8800系列上配置新配置 文件

## 目标

调配是准备和装备网络以允许其向用户提供服务的过程。网络调配特别是指将客户服务调配到 网络元素。它允许IP电话自动从中央服务器提取其配置信息。这样,电话可以从一个中心位置 一起配置,而不是去到每个电话并单独设置。

7800或8800系列IP电话的"调配"选项卡中的"配置文件规则设置"页面允许用户将IP电话与远程 配置文件重新同步。重新同步选项用于将单个IP电话与远程IP电话中可用的标准配置同步。

本文提供有关如何在思科IP电话7800或8800系列IP电话上配置配置文件规则的说明。

注意:电话仅在处于空闲状态时重新同步。

## 适用设备

- •7800 系列
- •8800系列

### 软件版本

• 10.4

### 配置新配置文件

步骤1.登录到基于Web的实用程序并选择Admin Login > Advanced。

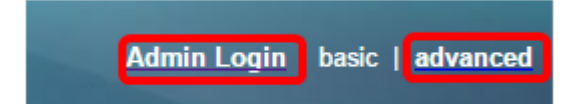

步骤2.选择Voice > Provisioning > Configuration Profile。

| Info Voice Call History    | Personal Directory                                       |
|----------------------------|----------------------------------------------------------|
| System SIP Provisio        | ning Regional Phone User Ext1 Ext2 Ext3 Ext4 Ext8        |
| Configuration Profile      |                                                          |
| Provision Enable:          | Yes 👻 Resync On Reset: Yes 👻                             |
| Resync Random Delay:       | 2 Resync At (HHmm):                                      |
| Resync At Random Delay:    | 600 Resync Periodic: 3600                                |
| Resync Error Retry Delay:  | 3600 Forced Resync Delay: 14400                          |
| Resync From SIP:           | Yes 💌                                                    |
| Resync Trigger 1:          |                                                          |
| Resync Trigger 2:          |                                                          |
| Resync Fails On FNF:       | Yes 💌                                                    |
| Profile Rule:              | /\$PSN.xml                                               |
| Profile Rule B:            |                                                          |
| Profile Rule C:            |                                                          |
| Profile Rule D:            |                                                          |
| Resync DHCP Option To Use: | 160,159,66,150                                           |
| Log Request Msg:           | SPN SMAC Requesting %s SSCHEME://SSERVIP:SPORTSPATH      |
| Log Success Msg:           | SPN SMAC Successful %s SSCHEME://SSERVIP:SPORTSPATH SERR |
| Log Failure Msg:           | SPN SMAC %s failed: SERR                                 |
| User Configurable Resync:  | Yes 👻                                                    |

步骤3.从Provision Enable下**拉列**表中选择Yes。这允许您控制所有重新同步操作,而与固件升 级操作无关。这也用于启用远程调配。远程调配允许在Web服务器中缓存运行文件。默认值为 Yes。

| Configuration Profile      | _                                                               |                                     |       |  |  |
|----------------------------|-----------------------------------------------------------------|-------------------------------------|-------|--|--|
| Provision Enable:          | Yes 👻                                                           | Resync On Reset:                    | Yes 👻 |  |  |
| Resync Random Delay:       | Yes                                                             | Resync At (HHmm):                   |       |  |  |
| Resync At Random Delay:    | No                                                              | Resync Periodic:                    | 3600  |  |  |
| Resync Error Retry Delay:  | 3600                                                            | Forced Resync Delay:                | 14400 |  |  |
| Resync From SIP:           | Yes 👻                                                           |                                     |       |  |  |
| Resync Trigger 1:          |                                                                 |                                     |       |  |  |
| Resync Trigger 2:          |                                                                 |                                     |       |  |  |
| Resync Fails On FNF:       | Yes -                                                           |                                     |       |  |  |
| Profile Rule:              | /\$PSN.xml                                                      |                                     |       |  |  |
| Profile Rule B:            |                                                                 |                                     |       |  |  |
| Profile Rule C:            |                                                                 |                                     |       |  |  |
| Profile Rule D:            |                                                                 |                                     |       |  |  |
| Resync DHCP Option To Use: | 160,159,66,150                                                  |                                     |       |  |  |
| Log Request Msg:           | \$PN \$MAC Requesting \$                                        | %s \$SCHEME://\$SERVIP:\$PORT\$PATH |       |  |  |
| Log Success Msg:           | \$PN \$MAC Successful %s \$SCHEME://\$SERVIP:\$PORT\$PATH \$ERR |                                     |       |  |  |
| Log Failure Msg:           | SPN \$MAC %s failed: \$ERR                                      |                                     |       |  |  |
| User Configurable Resync:  | Yes 👻                                                           |                                     |       |  |  |

步骤4.从"重置时**重新**同步"下拉列表中选择"是"。这会在每次重新启动后触发重新同步,除了 参数更新和固件升级导致的重新启动之外。默认值为Yes。

| Configuration Profile      |                                                                 |                                     | _     |  |  |
|----------------------------|-----------------------------------------------------------------|-------------------------------------|-------|--|--|
| Provision Enable:          | Yes 👻                                                           | Resync On Reset:                    | Yes 👻 |  |  |
| Resync Random Delay:       | 2                                                               | Resync At (HHmm):                   | Yes   |  |  |
| Resync At Random Delay:    | 600                                                             | Resync Periodic:                    | No    |  |  |
| Resync Error Retry Delay:  | 3600                                                            | Forced Resync Delay:                | 14400 |  |  |
| Resync From SIP:           | Yes 👻                                                           |                                     |       |  |  |
| Resync Trigger 1:          |                                                                 |                                     |       |  |  |
| Resync Trigger 2:          |                                                                 |                                     |       |  |  |
| Resync Fails On FNF:       | Yes 👻                                                           |                                     |       |  |  |
| Profile Rule:              | /\$PSN.xml                                                      |                                     |       |  |  |
| Profile Rule B:            |                                                                 |                                     |       |  |  |
| Profile Rule C:            |                                                                 |                                     |       |  |  |
| Profile Rule D:            |                                                                 |                                     |       |  |  |
| Resync DHCP Option To Use: | 160,159,66,150                                                  |                                     |       |  |  |
| Log Request Msg:           | \$PN \$MAC Requesting \$                                        | %s \$SCHEME://\$SERVIP:\$PORT\$PATH |       |  |  |
| Log Success Msg:           | \$PN \$MAC Successful %s \$SCHEME://\$SERVIP:\$PORT\$PATH \$ERR |                                     |       |  |  |
| Log Failure Msg:           | \$PN \$MAC %s failed: \$ERR                                     |                                     |       |  |  |
| User Configurable Resync:  | Yes 💌                                                           |                                     |       |  |  |

步骤5.在Resync Random Delay 字段中,输入延迟时间。这是设备在与调配服务器联系之前等 待的时间间隔,当所有设备尝试同时打开电源并执行初始配置时,这可以防止调配服务器过载 。此延迟只能在设备通电或重置时初始配置时使用。此参数的单位为20秒。默认值2表示40秒 。如果此参数设置为0,则禁用此功能。

。如未此梦奴以直乃(),则示而此勿)

**注意:**在本例中,使用的值为3。

| Configuration Profile      |                                                                |                                     |       |  |  |  |
|----------------------------|----------------------------------------------------------------|-------------------------------------|-------|--|--|--|
| Provision Enable:          | Yes -                                                          | Resync On Reset:                    | Yes - |  |  |  |
| Resync Random Delay:       | 3                                                              | Resync At (HHmm):                   |       |  |  |  |
| Resync At Random Delay:    | 600                                                            | Resync Periodic:                    | 3600  |  |  |  |
| Resync Error Retry Delay:  | 3600                                                           | Forced Resync Delay:                | 14400 |  |  |  |
| Resync From SIP:           | Yes -                                                          |                                     |       |  |  |  |
| Resync Trigger 1:          |                                                                |                                     |       |  |  |  |
| Resync Trigger 2:          |                                                                |                                     |       |  |  |  |
| Resync Fails On FNF:       | Yes 👻                                                          |                                     |       |  |  |  |
| Profile Rule:              | /\$PSN.xml                                                     |                                     |       |  |  |  |
| Profile Rule B:            |                                                                |                                     |       |  |  |  |
| Profile Rule C:            |                                                                |                                     |       |  |  |  |
| Profile Rule D:            |                                                                |                                     |       |  |  |  |
| Resync DHCP Option To Use: | 160,159,66,150                                                 |                                     |       |  |  |  |
| Log Request Msg:           | SPN SMAC Requesting                                            | %s \$SCHEME://\$SERVIP:\$PORT\$PATH |       |  |  |  |
| Log Success Msg:           | SPN \$MAC Successful %s \$SCHEME://\$SERVIP:\$PORT\$PATH \$ERR |                                     |       |  |  |  |
| Log Failure Msg:           | \$PN \$MAC %s failed: \$E                                      | RR                                  |       |  |  |  |
| User Configurable Resync:  | Yes 👻                                                          |                                     |       |  |  |  |

步骤6.在*Resync at(HHM)*字段中,以24小时格式(hhmm)输入时间。 IP电话将随之重新同步。 **注意:**在本例中,使用1800。

| Configuration Profile      |                                                          |                                     |       |  |  |  |
|----------------------------|----------------------------------------------------------|-------------------------------------|-------|--|--|--|
| Provision Enable:          | Yes 👻                                                    | Resync On Reset:                    | Yes 👻 |  |  |  |
| Resync Random Delay:       | 3                                                        | Resync At (HHmm):                   | 1800  |  |  |  |
| Resync At Random Delay:    | 666                                                      | Resync Periodic:                    | 3665  |  |  |  |
| Resync Error Retry Delay:  | 3601                                                     | Forced Resync Delay:                | 14401 |  |  |  |
| Resync From SIP:           | Yes 👻                                                    |                                     |       |  |  |  |
| Resync Trigger 1:          |                                                          |                                     |       |  |  |  |
| Resync Trigger 2:          |                                                          |                                     |       |  |  |  |
| Resync Fails On FNF:       | Yes -                                                    |                                     |       |  |  |  |
| Profile Rule:              | /\$PSN.xml                                               |                                     |       |  |  |  |
| Profile Rule B:            |                                                          |                                     |       |  |  |  |
| Profile Rule C:            |                                                          |                                     |       |  |  |  |
| Profile Rule D:            |                                                          |                                     |       |  |  |  |
| Resync DHCP Option To Use: | 160,159,66,150                                           |                                     |       |  |  |  |
| Log Request Msg:           | SPN SMAC Requesting                                      | %s \$SCHEME://\$SERVIP:\$PORT\$PATH |       |  |  |  |
| Log Success Msg:           | SPN SMAC Successful %s SSCHEME://SSERVIP:SPORTSPATH SERR |                                     |       |  |  |  |
| Log Failure Msg:           | SPN SMAC %s failed: SERR                                 |                                     |       |  |  |  |
| User Configurable Resync:  | Yes 👻                                                    |                                     |       |  |  |  |

步骤7.在随机延迟时重新同步字段中,输入时间(以秒为单位)。 IP电话将以随机方式重新同步,以便服务器中不会发生来自多个IP电话的重新同步请求之间的冲突。默认条目为600秒 (10分钟)。

**注意:**在本例中,输入的值为666。

| Configuration Profile      |                                                                 |                      |       |  |  |  |
|----------------------------|-----------------------------------------------------------------|----------------------|-------|--|--|--|
| Provision Enable:          | Yes 👻                                                           | Resync On Reset:     | Yes - |  |  |  |
| Resync Random Delay:       | 3                                                               | Resync At (HHmm):    | 1800  |  |  |  |
| Resync At Random Delay:    | 666                                                             | Resync Periodic:     | 3600  |  |  |  |
| Resync Error Retry Delay:  | 3600                                                            | Forced Resync Delay: | 14400 |  |  |  |
| Resync From SIP:           | Yes 👻                                                           |                      |       |  |  |  |
| Resync Trigger 1:          |                                                                 |                      |       |  |  |  |
| Resync Trigger 2:          |                                                                 |                      |       |  |  |  |
| Resync Fails On FNF:       | Yes 👻                                                           |                      |       |  |  |  |
| Profile Rule:              | /\$PSN.xml                                                      |                      |       |  |  |  |
| Profile Rule B:            |                                                                 |                      |       |  |  |  |
| Profile Rule C:            |                                                                 |                      |       |  |  |  |
| Profile Rule D:            |                                                                 |                      |       |  |  |  |
| Resync DHCP Option To Use: | 160,159,66,150                                                  |                      |       |  |  |  |
| Log Request Msg:           | \$PN \$MAC Requesting %s \$SCHEME://\$SERVIP:\$PORT\$PATH       |                      |       |  |  |  |
| Log Success Msg:           | \$PN \$MAC Successful %s \$SCHEME://\$SERVIP:\$PORT\$PATH \$ERR |                      |       |  |  |  |
| Log Failure Msg:           | SPN SMAC %s failed: SERR                                        |                      |       |  |  |  |
| User Configurable Resync:  | Yes 👻                                                           |                      |       |  |  |  |

步骤8.在Resync Periodic字*段中*,输入设备与调配服务器定期重新同步的时间(以秒为单位)。此重新同步计时器仅在第一次成功与服务器同步后才处于活动状态。为防止定期重新同步 ,请将参数设置为0。默认值为3600秒。

**注意:**在本例中,输入的值为3665。

| Configuration Profile      |                                                                 |                                     |       |  |  |  |
|----------------------------|-----------------------------------------------------------------|-------------------------------------|-------|--|--|--|
| Provision Enable:          | Yes 👻                                                           | Resync On Reset:                    | Yes - |  |  |  |
| Resync Random Delay:       | 3                                                               | Resync At (HHmm):                   | 1800  |  |  |  |
| Resync At Random Delay:    | 666                                                             | Resync Periodic:                    | 3665  |  |  |  |
| Resync Error Retry Delay:  | 3600                                                            | Forced Resync Delay:                | 14400 |  |  |  |
| Resync From SIP:           | Yes 👻                                                           |                                     |       |  |  |  |
| Resync Trigger 1:          |                                                                 |                                     |       |  |  |  |
| Resync Trigger 2:          |                                                                 |                                     |       |  |  |  |
| Resync Fails On FNF:       | Yes 👻                                                           |                                     |       |  |  |  |
| Profile Rule:              | /\$PSN.xml                                                      |                                     |       |  |  |  |
| Profile Rule B:            |                                                                 |                                     |       |  |  |  |
| Profile Rule C:            |                                                                 |                                     |       |  |  |  |
| Profile Rule D:            |                                                                 |                                     |       |  |  |  |
| Resync DHCP Option To Use: | 160,159,66,150                                                  | ]                                   |       |  |  |  |
| Log Request Msg:           | SPN SMAC Requesting                                             | %s \$SCHEME://\$SERVIP:\$PORT\$PATH |       |  |  |  |
| Log Success Msg:           | \$PN \$MAC Successful %s \$SCHEME://\$SERVIP:\$PORT\$PATH \$ERR |                                     |       |  |  |  |
| Log Failure Msg:           | SPN SMAC %s failed: SERR                                        |                                     |       |  |  |  |
| User Configurable Resync:  | Yes 👻                                                           |                                     |       |  |  |  |

步骤9.在"重新同步错*误重试延迟"*字段中,输入在服务器和设备之间先前的重新同步失败后重 新同步完成的时间(以秒为单位)。出现错误重试计时器,如果先前尝试与调配服务器重新同 步失败,则会激活该计时器。如果此值设置为0,则设备在尝试失败后立即重试与服务器同步 。默认值为 3600 秒。

**注意:**在本例中,输入的值为3601。

| Yes 👻                                                           | Resync On Reset:                                                                                                    | Yes 👻                                                                                                    |  |  |  |
|-----------------------------------------------------------------|----------------------------------------------------------------------------------------------------|----------------------------------------------------------------------------------------------------|--|--|--|
| 3                                                               | Resync At (HHmm):                                                                                                    | 1800                                                                                                    |  |  |  |
| 666                                                             | Resync Periodic:                                                                                                    | 3665                                                                                                    |  |  |  |
| 3601                                                            | Forced Resync Delay:                                                                                                    | 14400                                                                                                    |  |  |  |
| Yes -                                                           |                                                                                                    |                                                                                                    |  |  |  |
|                                                                 |                                                                                                    |                                                                                                    |  |  |  |
|                                                                 |                                                                                                    |                                                                                                    |  |  |  |
| Yes 👻                                                           |                                                                                                    |                                                                                                    |  |  |  |
| /\$PSN.xml                                                      |                                                                                                    |                                                                                                    |  |  |  |
|                                                                 |                                                                                                    |                                                                                                    |  |  |  |
|                                                                 |                                                                                                    |                                                                                                    |  |  |  |
|                                                                 |                                                                                                    |                                                                                                    |  |  |  |
| 160,159,66,150                                                  | ]                                                                                                    |                                                                                                    |  |  |  |
| SPN \$MAC Requesting                                            | %s \$SCHEME://\$SERVIP:\$PORT\$PATH                                                                                                |                                                                                                    |  |  |  |
| \$PN \$MAC Successful %s \$SCHEME://\$SERVIP:\$PORT\$PATH \$ERR |                                                                                                    |                                                                                                    |  |  |  |
| SPN SMAC %s failed: SI                                          | ERR                                                                                                    |                                                                                                    |  |  |  |
| Yes -                                                           |                                                                                                    |                                                                                                    |  |  |  |
|                                                                 | Yes  3 666 3601 Yes  Yes  Yes  160,159,66,150 SPN \$MAC Requesting SPN \$MAC %s failed: \$I Yes  Yes  Yes  Yes  Yes  Yes  Yes  Yes | Yes       Resync On Reset:         3       Resync At (HHmm):         666       Resync Periodic:         3601       Forced Resync Delay:         Yes       Image: Second Research Periodic:         Yes       Image: Second Research Periodic:         Yes       Image: Second Research Periodic:         Yes       Image: Second Research Periodic:         Yes       Image: Second Research Periodic:         Yes       Image: Second Research Periodic:         160,159,66,150       SPN SMAC Requesting %s \$SCHEME://\$SERVIP:\$PORT\$PATH         SPN \$MAC Requesting %s \$SCHEME://\$SERVIP:\$PORT\$PATH         SPN \$MAC \$%s failed: \$ERR         Yes         Yes |  |  |  |

步骤10.在"强制重新*同步延迟"*字段中,输入延迟时间(以秒为单位)。 这表示IP电话设备在 尝试重新同步之前等待的最大延迟。如果任何电话线路处于活动状态,设备将不再重新同步 ,因此设备将等待此时间,以便电话线路在尝试与服务器重新同步之前处于空闲状态。这便于 用户在不中断的情况下进行呼叫。当电话线路空闲时,设备中的计时器将倒计时,并等待计时 器倒计时到零。重新同步尝试将延迟到此时。默认值为 14400 秒。

**注意:**在本例中,输入的值为14401。

|   | nfo Voice             | Call History    | Perso  | nal Directory                   |               |             |            |                  |       |      |    |
|---|-----------------------|-----------------|--------|---------------------------------|---------------|-------------|------------|------------------|-------|------|----|
| 4 | System SI             | P Provis        | ioning | Regional                        | Phone         | User        | Ext1       | Ext2             | Ext3  | Ext4 | Ex |
| c | Configuration Profile |                 |        |                                 |               |             |            |                  |       |      |    |
|   | Pro                   | vision Enable:  | Yes    | *                               |               |             | R          | esync On Reset:  | Yes 👻 |      |    |
|   | Resync R              | andom Delay:    | 3      |                                 |               |             | Res        | ync At (HHmm):   | 1800  |      |    |
|   | Resync At R           | andom Delay:    | 666    |                                 |               |             | 1          | Resync Periodic: | 3665  |      |    |
|   | Resync Erro           | r Retry Delay:  | 3601   | 3601 Forced Resync Delay: 14401 |               |             |            |                  |       |      |    |
|   | Res                   | ync From SIP:   | Yes    | *                               |               |             |            |                  |       |      |    |
|   | Res                   | ync Trigger 1:  |        |                                 |               |             |            |                  |       |      |    |
|   | Res                   | ync Trigger 2:  |        |                                 |               |             |            |                  |       |      |    |
|   | Resync                | Fails On FNF:   | Yes    | <b>r</b> .                      |               |             |            |                  |       |      |    |
|   |                       | Profile Rule:   | /\$PSN | L×ml                            |               |             |            |                  |       |      |    |
|   | 1                     | Profile Rule B: |        |                                 |               |             |            |                  |       |      |    |
|   | 1                     | Profile Rule C: |        |                                 |               |             |            |                  |       |      |    |
|   | 1                     | Profile Rule D: |        |                                 |               |             |            |                  |       |      |    |
|   | Resync DHCP (         | Option To Use:  | 160,1  | 59,66,150                       |               |             |            |                  |       |      |    |
|   | Log                   | Request Msg:    | SPN S  | MAC Requ                        | esting %s \$3 | SCHEME://\$ | SERVIP:SPO | RT\$PATH         |       |      |    |
|   | Log                   | Success Msg:    | SPN S  | MAC Succ                        | essful %s \$S | CHEME://\$S | ERVIP:SPOR | RTSPATH SEE      | RR    |      |    |
|   | Lo                    | g Failure Msg:  | SPN S  | MAC %s fa                       | iled: SERR    |             |            |                  |       |      |    |
|   | User Configu          | rable Resync:   | Yes    | *                               |               |             |            |                  |       |      |    |

步骤11.确保从SIP重新同步下拉列表中选择Yesis。这允许通过SIP NOTIFY消息触发重新同步。默认值为Yes。

| Configuration Profile      |                                                                 |                                     |       |  |  |  |
|----------------------------|-----------------------------------------------------------------|-------------------------------------|-------|--|--|--|
| Provision Enable:          | Yes 💌                                                           | Resync On Reset:                    | Yes 👻 |  |  |  |
| Resync Random Delay:       | 3                                                               | Resync At (HHmm):                   | 1800  |  |  |  |
| Resync At Random Delay:    | 666                                                             | Resync Periodic:                    | 3665  |  |  |  |
| Resync Error Retry Delay:  | 3601                                                            | Forced Resync Delay:                | 14401 |  |  |  |
| Resync From SIP:           | Yes 💌                                                           |                                     |       |  |  |  |
| Resync Trigger 1:          | Yes                                                             |                                     |       |  |  |  |
| Resync Trigger 2:          | No                                                              |                                     |       |  |  |  |
| Resync Fails On FNF:       | Yes 👻                                                           |                                     |       |  |  |  |
| Profile Rule:              | /\$PSN.xml                                                      |                                     |       |  |  |  |
| Profile Rule B:            |                                                                 |                                     |       |  |  |  |
| Profile Rule C:            |                                                                 |                                     |       |  |  |  |
| Profile Rule D:            |                                                                 |                                     |       |  |  |  |
| Resync DHCP Option To Use: | 160,159,66,150                                                  | ]                                   |       |  |  |  |
| Log Request Msg:           | SPN \$MAC Requesting                                            | %s \$SCHEME://\$SERVIP:\$PORT\$PATH |       |  |  |  |
| Log Success Msg:           | \$PN \$MAC Successful %s \$SCHEME://\$SERVIP:\$PORT\$PATH \$ERR |                                     |       |  |  |  |
| Log Failure Msg:           | SPN \$MAC %s failed: \$E                                        | ERR                                 |       |  |  |  |
| User Configurable Resync:  | Yes 💌                                                           |                                     |       |  |  |  |

步骤12.在"重新*同步触发器1*"字段中,输入应在何时触发重新同步的条件表达式。当这些参数 中的逻辑方程测量为TRUE时,将触发重新同步。默认值为空。重新同步触发器应采用以下格 式或语法:http://phone-ip-addr/admin/resync?protocol://server-name[:port]/profile-pathname

**注意:**在本例中,语法为 http://10.74.121.56/admin/resync?tftp://10.74.121.56:69/8861conf.cfg

| Configuration Profile      |                                                                 |                                            |       |  |  |  |  |  |
|----------------------------|-----------------------------------------------------------------|--------------------------------------------|-------|--|--|--|--|--|
| Provision Enable:          | Yes Ves Ves Ves Ves Ves Ves Ves Ves Ves V                       |                                            |       |  |  |  |  |  |
| Resync Random Delay:       | 3 Resync At (HHmm): 1800                                        |                                            |       |  |  |  |  |  |
| Resync At Random Delay:    | 666                                                             | 866 Resync Periodic: 3665                  |       |  |  |  |  |  |
| Resync Error Retry Delay:  | 3601                                                            | Forced Resync Delay:                       | 14401 |  |  |  |  |  |
| Resync From SIP:           | Yes 👻                                                           |                                            |       |  |  |  |  |  |
| Resync Trigger 1:          | http://10.74.121.56/admin/r                                     | resync?tftp://10.74.121.56:69/8861conf.cfg |       |  |  |  |  |  |
| Resync Trigger 2:          |                                                                 |                                            |       |  |  |  |  |  |
| Resync Fails On FNF:       | Yes -                                                           |                                            |       |  |  |  |  |  |
| Profile Rule:              | /\$PSN.xml                                                      |                                            |       |  |  |  |  |  |
| Profile Rule B:            |                                                                 |                                            |       |  |  |  |  |  |
| Profile Rule C:            |                                                                 |                                            |       |  |  |  |  |  |
| Profile Rule D:            |                                                                 |                                            |       |  |  |  |  |  |
| Resync DHCP Option To Use: | 160,159,66,150                                                  |                                            |       |  |  |  |  |  |
| Log Request Msg:           | \$PN \$MAC Requesting %s \$SCHEME://\$SERVIP:\$PORT\$PATH       |                                            |       |  |  |  |  |  |
| Log Success Msg:           | \$PN \$MAC Successful %s \$SCHEME://\$SERVIP:\$PORT\$PATH \$ERR |                                            |       |  |  |  |  |  |
| Log Failure Msg:           | \$PN \$MAC %s failed: \$ERR                                     |                                            |       |  |  |  |  |  |
| User Configurable Resync:  | Yes 💌                                                           |                                            |       |  |  |  |  |  |

步骤13.(可选)在"重新同*步触发器2*"字段中,输入应何时触发重新同步的条件表达式。当这 些参数中的逻辑方程测量为TRUE时,将触发重新同步。默认值为空。

| Configuration Profile      |                                                                 |                                            |       |  |  |  |
|----------------------------|-----------------------------------------------------------------|--------------------------------------------|-------|--|--|--|
| Provision Enable:          | Yes 💌                                                           | Yes 👻                                      |       |  |  |  |
| Resync Random Delay:       | 3                                                               | Resync At (HHmm):                          | 1800  |  |  |  |
| Resync At Random Delay:    | 666                                                             | Resync Periodic:                           | 3665  |  |  |  |
| Resync Error Retry Delay:  | 3601                                                            | Forced Resync Delay:                       | 14401 |  |  |  |
| Resync From SIP:           | Yes 💌                                                           |                                            |       |  |  |  |
| Resync Trigger 1:          | http://10.74.121.56/admin/r                                     | resync?tftp://10.74.121.56:69/8861conf.cfg |       |  |  |  |
| Resync Trigger 2:          |                                                                 |                                            |       |  |  |  |
| Resync Fails On FNF:       | Yes 👻                                                           |                                            |       |  |  |  |
| Profile Rule:              | /\$PSN.xml                                                      |                                            |       |  |  |  |
| Profile Rule B:            |                                                                 |                                            |       |  |  |  |
| Profile Rule C:            |                                                                 |                                            |       |  |  |  |
| Profile Rule D:            |                                                                 |                                            |       |  |  |  |
| Resync DHCP Option To Use: | 160,159,66,150                                                  |                                            |       |  |  |  |
| Log Request Msg:           | SPN SMAC Requesting S                                           | %s \$SCHEME://\$SERVIP:\$PORT\$PATH        |       |  |  |  |
| Log Success Msg:           | \$PN \$MAC Successful %s \$SCHEME://\$SERVIP:\$PORT\$PATH \$ERR |                                            |       |  |  |  |
| Log Failure Msg:           | \$PN \$MAC %s failed: \$ERR                                     |                                            |       |  |  |  |
| User Configurable Resync:  | Yes 💌                                                           |                                            |       |  |  |  |

步骤14.确保从FNF上的Resync Fails下拉列表中选择Yesis。如果来自调配服务器的File Not Found响应成功或重新同步失败,则此操作将通知用户。重新同步失败会激活错误重新同步计 时器。默认值为Yes。

| Configuration Profile      |                                                                 |                                            |       |  |
|----------------------------|-----------------------------------------------------------------|--------------------------------------------|-------|--|
| Provision Enable:          | Yes 👻                                                           | Resync On Reset:                           | Yes 👻 |  |
| Resync Random Delay:       | 3                                                               | Resync At (HHmm):                          | 1800  |  |
| Resync At Random Delay:    | 666                                                             | Resync Periodic:                           | 3665  |  |
| Resync Error Retry Delay:  | 3601                                                            | Forced Resync Delay:                       | 14401 |  |
| Resync From SIP:           | Yes 👻                                                           |                                            |       |  |
| Resync Trigger 1:          | http://10.74.121.56/admin/r                                     | resync?tftp://10.74.121.56:69/8861conf.cfg |       |  |
| Resync Trigger 2:          |                                                                 |                                            |       |  |
| Resync Fails On FNF:       | Yes 👻                                                           |                                            |       |  |
| Profile Rule:              | Yes ni                                                          |                                            |       |  |
| Profile Rule B:            | No                                                              |                                            |       |  |
| Profile Rule C:            |                                                                 |                                            |       |  |
| Profile Rule D:            |                                                                 |                                            |       |  |
| Resync DHCP Option To Use: | 160,159,66,150                                                  |                                            |       |  |
| Log Request Msg:           | \$PN \$MAC Requesting %s \$SCHEME://\$SERVIP:\$PORT\$PATH       |                                            |       |  |
| Log Success Msg:           | \$PN \$MAC Successful %s \$SCHEME://\$SERVIP:\$PORT\$PATH \$ERR |                                            |       |  |
| Log Failure Msg:           | SPN \$MAC %s failed: \$E                                        | RR                                         |       |  |
| User Configurable Resync:  | Yes 💌                                                           |                                            |       |  |

# 步骤15.在Profile Rule字*段中*,输入用于标识协议和关联配置文件URL的配置文件脚本。对配置文件规则B、C和D重复此步骤。默认值为/spa\$PSN.cfg。语法为 protocol://server[:port]/profile\_pathname。

| Configuration Profile                |                                                           |                                                 |       |
|--------------------------------------|-----------------------------------------------------------|-------------------------------------------------|-------|
| Provision Enable:                    | Yes 👻                                                     | Resync On Reset:                                | Yes 💌 |
| Resync Random Delay:                 | 3                                                         | Resync At (HHmm):                               | 1800  |
| Resync At Random Delay:              | 666                                                       | Resync Periodic:                                | 3665  |
| Resync Error Retry Delay:            | 3601                                                      | Forced Resync Delay:                            | 14401 |
| Resync From SIP:                     | Yes 👻                                                     |                                                 |       |
| Resync Trigger 1:                    | http://10.74.121.56/admin/r                               | resync?tftp://10.74.121.56:69/8861conf.cfg      |       |
| Resync Trigger 2:                    |                                                           |                                                 |       |
| Resync Fails On FNF:                 | Yes 👻                                                     |                                                 |       |
| Profile Rule:                        | http://10.74.121.56/dms/CF                                | P-8861-3PCC/8861-3PCC.xml                       |       |
| Profile Rule B:                      |                                                           |                                                 |       |
| Profile Rule C:                      |                                                           |                                                 |       |
| Profile Rule D:                      |                                                           |                                                 |       |
| Resync DHCP Option To Use:           | 160,159,66,150                                            |                                                 |       |
| Log Request Msg:                     | \$PN \$MAC Requesting %s \$SCHEME://\$SERVIP:\$PORT\$PATH |                                                 |       |
|                                      | of it offered a frequeering i                             | /// CONTENIE // CONTREATOR OF CONTREATOR        |       |
| Log Success Msg:                     | SPN \$MAC Successful %                                    | 68 \$SCHEME://\$SERVIP:\$PORT\$PATH \$ERR       |       |
| Log Success Msg:<br>Log Failure Msg: | SPN SMAC Successful %<br>SPN SMAC %s failed: \$E          | %s \$SCHEME://\$SERVIP:\$PORT\$PATH \$ERR<br>RR |       |

**注意:**在本例中,使用http://10.74.121.56/dms/CP-8861-3PCC/8861-3PCC.xml。如果未指定 此命令,则将TFTP视为默认值,并从动态主机配置协议(DHCP)选项66获取TFTP服务器的地 址。在URL中,可以指示服务器的IP地址或完全限定域名(FQDN)。文件名可以包含诸如 \$MA等宏,这些宏允许扩展设备的介质访问控制(MAC)地址。

配置文件规则B到D的配置文件脚本在主要配置文件规则执行完成后按顺序执行。如果触发重 新同步且配置文件规则为空,则仍会计算并执行剩余的配置文件规则B至D。

步骤16.在Resync DHCP Option To Use字*段中输入DHCP选*项以返回固件和配置文件。默认 值为160、159、66和150。

| Configuration Profile      |                                                                 |                                               |       |  |
|----------------------------|-----------------------------------------------------------------|-----------------------------------------------|-------|--|
| Provision Enable:          | Yes 👻                                                           | Resync On Reset:                              | Yes 👻 |  |
| Resync Random Delay:       | 2                                                               | Resync At (HHmm):                             | 1800  |  |
| Resync At Random Delay:    | 600                                                             | Resync Periodic:                              | 3600  |  |
| Resync Error Retry Delay:  | 3600                                                            | Forced Resync Delay:                          | 14400 |  |
| Resync From SIP:           | Yes 👻                                                           |                                               |       |  |
| Resync Trigger 1:          | http://10.74.121.56/admin/r                                     | resync?://tftp://10.74.121.56:69/8861conf.cfg |       |  |
| Resync Trigger 2:          |                                                                 |                                               |       |  |
| Resync Fails On FNF:       | Yes 👻                                                           |                                               |       |  |
| Profile Rule:              | http://10.74.121.56/dms/CP-8861-3PCC/8861-3PCC.xml              |                                               |       |  |
| Profile Rule B:            |                                                                 |                                               |       |  |
| Profile Rule C:            |                                                                 |                                               |       |  |
| Profile Rule D:            |                                                                 |                                               |       |  |
| Resync DHCP Option To Use: | 160,159,66,150                                                  |                                               |       |  |
| Log Request Msg:           | \$PN \$MAC Requesting %s \$SCHEME://\$SERVIP:\$PORT\$PATH       |                                               |       |  |
| Log Success Msg:           | \$PN \$MAC Successful %s \$SCHEME://\$SERVIP:\$PORT\$PATH \$ERR |                                               |       |  |
| Log Failure Msg:           | \$PN \$MAC %s failed: \$E                                       | ERR                                           |       |  |
| User Configurable Resync:  | Yes 👻                                                           |                                               |       |  |

#### 步骤17.在Log Request Msg*字段中*,输入log resync request message。此消息在重新同步尝 试开始时发送到系统日志服务器。默认值为\$PN \$MAC — 请求重新同步 \$SCHEME:://\$SERVIP:\$PORT\$PATH。

| Configuration Profile      |                                                                         |                      |       |  |
|----------------------------|-------------------------------------------------------------------------|----------------------|-------|--|
| Provision Enable:          | Yes 👻                                                                   | Resync On Reset:     | Yes 👻 |  |
| Resync Random Delay:       | 2                                                                       | Resync At (HHmm):    | 1800  |  |
| Resync At Random Delay:    | 600                                                                     | Resync Periodic:     | 3600  |  |
| Resync Error Retry Delay:  | 3600                                                                    | Forced Resync Delay: | 14400 |  |
| Resync From SIP:           | Yes 👻                                                                   |                      |       |  |
| Resync Trigger 1:          | http://10.74.121.56/admin/resync?://tftp://10.74.121.56:69/8861conf.cfg |                      |       |  |
| Resync Trigger 2:          |                                                                         |                      |       |  |
| Resync Fails On FNF:       | Yes 👻                                                                   |                      |       |  |
| Profile Rule:              | http://10.74.121.56/dms/CP-8861-3PCC/8861-3PCC.xml                      |                      |       |  |
| Profile Rule B:            |                                                                         |                      |       |  |
| Profile Rule C:            |                                                                         |                      |       |  |
| Profile Rule D:            |                                                                         |                      |       |  |
| Resync DHCP Option To Use: | 160,159,66,150                                                          |                      |       |  |
| Log Request Msg:           | \$PN \$MAC Requesting %s \$SCHEME://\$SERVIP:\$PORT\$PATH               |                      |       |  |
| Log Success Msg:           | \$PN \$MAC Successful %s \$SCHEME://\$SERVIP:\$PORT\$PATH \$ERR         |                      |       |  |
| Log Failure Msg:           | SPN SMAC %s failed: SE                                                  | RR                   |       |  |
| User Configurable Resync:  | Yes 💌                                                                   |                      |       |  |

步骤18.在Log Success Msg*字段中*,输入log resync success消息。在重新同步尝试成功完成 后收到此消息。默认值为\$PN \$MAC — 成功重新同步 \$SCHEME:://\$SERVIP:\$PORT\$PATH。

| Configuration Profile      |                                                                         |                      |       |  |
|----------------------------|-------------------------------------------------------------------------|----------------------|-------|--|
| Provision Enable:          | Yes 👻                                                                   | Resync On Reset:     | Yes 👻 |  |
| Resync Random Delay:       | 2                                                                       | Resync At (HHmm):    | 1800  |  |
| Resync At Random Delay:    | 600                                                                     | Resync Periodic:     | 3600  |  |
| Resync Error Retry Delay:  | 3600                                                                    | Forced Resync Delay: | 14400 |  |
| Resync From SIP:           | Yes 👻                                                                   |                      |       |  |
| Resync Trigger 1:          | http://10.74.121.56/admin/resync?://tftp://10.74.121.56:69/8861conf.cfg |                      |       |  |
| Resync Trigger 2:          |                                                                         |                      |       |  |
| Resync Fails On FNF:       | Yes 👻                                                                   |                      |       |  |
| Profile Rule:              | http://10.74.121.56/dms/CP-8861-3PCC/8861-3PCC.xml                      |                      |       |  |
| Profile Rule B:            |                                                                         |                      |       |  |
| Profile Rule C:            |                                                                         |                      |       |  |
| Profile Rule D:            |                                                                         |                      |       |  |
| Resync DHCP Option To Use: | 160,159,66,150                                                          |                      |       |  |
| Log Request Msg:           | \$PN \$MAC Requesting %s \$SCHEME://\$SERVIP:\$PORT\$PATH               |                      |       |  |
| Log Success Msg:           | \$PN \$MAC Successful %s \$SCHEME://\$SERVIP:\$PORT\$PATH \$ERR         |                      |       |  |
| Log Failure Msg:           | \$PN \$MAC %s failed: \$E                                               | RR                   |       |  |
| User Configurable Resync:  | Yes 👻                                                                   |                      |       |  |

步骤19.在Log Failure Msg*字段中*,输入log resync failure消息。重新同步尝试失败时收到此 消息。默认值为\$PN \$MAC — 重新同步失败:\$ERR。

| Configuration Profile      |                                                                         |                      |       |
|----------------------------|-------------------------------------------------------------------------|----------------------|-------|
| Provision Enable:          | Yes 👻                                                                   | Resync On Reset:     | Yes 👻 |
| Resync Random Delay:       | 2                                                                       | Resync At (HHmm):    | 1800  |
| Resync At Random Delay:    | 600                                                                     | Resync Periodic:     | 3600  |
| Resync Error Retry Delay:  | 3600                                                                    | Forced Resync Delay: | 14400 |
| Resync From SIP:           | Yes 👻                                                                   |                      |       |
| Resync Trigger 1:          | http://10.74.121.56/admin/resync?://tftp://10.74.121.56:69/8861conf.cfg |                      |       |
| Resync Trigger 2:          |                                                                         |                      |       |
| Resync Fails On FNF:       | Yes 👻                                                                   |                      |       |
| Profile Rule:              | http://10.74.121.56/dms/CP-8861-3PCC/8861-3PCC.xml                      |                      |       |
| Profile Rule B:            |                                                                         |                      |       |
| Profile Rule C:            |                                                                         |                      |       |
| Profile Rule D:            |                                                                         |                      |       |
| Resync DHCP Option To Use: | 160,159,66,150                                                          |                      |       |
| Log Request Msg:           | \$PN \$MAC Requesting %s \$SCHEME://\$SERVIP:\$PORT\$PATH               |                      |       |
| Log Success Msg:           | \$PN \$MAC Successful %s \$SCHEME://\$SERVIP:\$PORT\$PATH \$ERR         |                      |       |
| Log Failure Msg:           | \$PN \$MAC %s failed: \$E                                               | ERR                  |       |
| User Configurable Resync:  | Yes 👻                                                                   |                      |       |

步骤20.确保从User Configurable Resync下拉列表中选择了Yes。默认值为Yes。

| Configuration Profile      |                                                                      |                      |         |
|----------------------------|----------------------------------------------------------------------|----------------------|---------|
| Provision Enable:          | Yes 👻                                                                | Resync On Reset:     | Yes 👻   |
| Resync Random Delay:       | 2                                                                    | Resync At (HHmm):    | 1800    |
| Resync At Random Delay:    | 600                                                                  | Resync Periodic:     | 3600    |
| Resync Error Retry Delay:  | 3600                                                                 | Forced Resync Delay: | 14400   |
| Resync From SIP:           | Yes 👻                                                                |                      |         |
| Resync Trigger 1:          | http://10.74.121.56/admin/resync?tftp://10.74.121.56:69/8861conf.cfg |                      |         |
| Resync Trigger 2:          |                                                                      |                      |         |
| Resync Fails On FNF:       | Yes 👻                                                                |                      |         |
| Profile Rule:              | http://10.74.121.56/dms/CP-8861-3PCC/8861-3PCC.xml                   |                      |         |
| Profile Rule B:            |                                                                      |                      |         |
| Profile Rule C:            |                                                                      |                      |         |
| Profile Rule D:            |                                                                      |                      |         |
| Resync DHCP Option To Use: | 160,159,66,150                                                       |                      |         |
| Log Request Msg:           | \$PN \$MAC Requesting %s \$SCHEME://\$SERVIP:\$PORT\$PATH            |                      |         |
| Log Success Msg:           | \$PN \$MAC Successful %s \$SCHEME://\$SERVIP:\$PORT\$PATH \$ERR      |                      |         |
| Log Failure Msg:           | \$PN \$MAC %s failed: \$ERR                                          |                      |         |
| User Configurable Resync:  | Yes 👻                                                                |                      |         |
| Firmware Upgrade           | Yes<br>No                                                            |                      | · · · · |

#### 步骤21.单击"提**交所有更改"**。更改已配置。

| Resync AL Random Delay.    | 000                         | Resync Penodic:                            | 3000  |
|----------------------------|-----------------------------|--------------------------------------------|-------|
| Resync Error Retry Delay:  | 3600                        | Forced Resync Delay:                       | 14400 |
| Resync From SIP:           | Yes 👻                       |                                            |       |
| Resync Trigger 1:          | http://10.74.121.56/admin/r | resync?tftp://10.74.121.56:69/8861conf.cfg |       |
| Resync Trigger 2:          |                             |                                            |       |
| Resync Fails On FNF:       | Yes 👻                       |                                            |       |
| Profile Rule:              | http://10.74.121.56/dms/CF  | P-8861-3PCC/8861-3PCC.xml                  |       |
| Profile Rule B:            |                             |                                            |       |
| Profile Rule C:            |                             |                                            |       |
| Profile Rule D:            |                             |                                            |       |
| Resync DHCP Option To Use: | 160,159,66,150              |                                            |       |
| Log Request Msg:           | SPN SMAC Requesting S       | %s \$SCHEME://\$SERVIP:\$PORT\$PATH        |       |
| Log Success Msg:           | \$PN \$MAC Successful 9     | %s \$SCHEME://\$SERVIP:\$PORT\$PATH \$ERR  |       |
| Log Failure Msg:           | \$PN \$MAC %s failed: \$E   | RR                                         |       |
| User Configurable Resync:  | Yes 👻                       |                                            |       |
| Firmware Upgrade           |                             |                                            |       |
| Upgrade Enable:            | Yes 👻                       | Upgrade Error Retry Delay:                 | 3600  |
| Lianzada Dular             |                             |                                            |       |
|                            | Undo All C                  | hanges Submit All Changes                  |       |

您现在应该已在思科IP电话7800或8800系列多平台电话上配置了新配置文件。